## **GDC TMS** Instructions for Google Home "Dim"

Step 1: Compose your feature playlist as normal

| MONITORING         |                                                                      | C CREATE | 7         |                      |              |                            |
|--------------------|----------------------------------------------------------------------|----------|-----------|----------------------|--------------|----------------------------|
| TIMELINE           | ALL Media in Theatre Update                                          |          |           | Content Name         | -            |                            |
|                    | 30 V Name                                                            | Duration | Size      | Validity (7 Days Ale | Aspect Ratio |                            |
| SCHEDULER          | 3D III Sunc Test v2.1 (cmote) (3D)                                   | 00:00:50 | 0.8       | 1000100              | 1.8963       | 05ee0161-c7b8-46db-a056    |
|                    | 30 Ty = Sync Test v2.1 (smote) (30, CRYPT)                           | 00:00:50 | 08        | A                    | 1.8963       | 76ce5d78-c36h-4d51-hf12-   |
| CONTENT            | 3D THE RealD 3DSvsTst 2048Scope                                      | 00:01:00 | 242,35 MB | 2                    | 1.90         | d05d00ee-535a-4b74-8bb2    |
|                    | 30 TAF RealD 30SysTst 2048Flat                                       | 00:01:00 | 219.30 MB | 4                    | 1.90         | 4988d60d-2ee5-4ee6-9a16    |
| SCREEN             | 30 TUF 3D-Black-10sec POL F 51 2K 20081016 TDC i3D                   | 00:00:10 | 8.89 MB   | 1                    | 1.85         | e0077a38-38fa-45c2-991b-   |
|                    | 3D TUF 3D-GLASSES-ON S XX-XX 2K DI 20120124 TDC I3D                  | 00:00:07 | 124.39 MB | 1                    | 2.39         | 1478ddc9-a8c1-40e5-80fa-   |
| Sector Contraction | WonderWheel TLR-1 F EN-XX US-GB 51 2K AMZ 20170929 SPP IOP OV        | 00:01:33 | 2.43 G8   | 4                    | 1.85         | 9e261bfc-6220-4c24-ac3c-c  |
| SYSTEM             | ADONIS_SHR_F_178_EN-XX_51_2K_20140109_SIM_IOP_OV                     | 00:10:01 | 9.49 GB   | 4                    | 1.85         | b490d0d2-be52-4a8b-8d6b    |
|                    | INTENTION_ADV_S_EN-XX_51_US_2K_SPO_20130624_FKI                      | 00:01:32 | 0.8       | 1                    | 2.39         | 661fd70d-42c2-48f9-9baf-e  |
|                    | LeviFutureLeav_ADV_S_EN-XX_51_2K_SPO_20130827_FKI                    | 00:01:00 | 789.50 MB | 1                    | 2.39         | f05eb5d2-1461-4160-81bb-   |
|                    | SciFiWknd1_ADV-1_F_20_2K_20160317_SMPTE_OV                           | 00:01:16 | 844.37 MB | 1                    | 1.85         | b31723ba-8c83-45ce-ae22-   |
|                    | INTENTION_ADV_F_EN-XX_51_US_2K_SPO_20130624_FKI                      | 00:01:32 | 08        | 1                    | 1.85         | 2a38c4ec-496d-4fd6-9b05-   |
|                    | FERONI_ADV_S_EN-XX_20_2K_SPO_20130425_FKI                            | 00:00:30 | 08        | 1                    | 2.39         | 01008e76-b3e4-4a65-8c61    |
|                    | 1945_TLR-2_F_HU-EN_51_2K_MEN_20170817_CC_OV                          | 00:02:10 | 2.10 GB   | 1                    | 1.85         | 9732aa0d-2ad1-4100-adad    |
|                    | CestSBon_TSR-1_F_KO-en_INT_20_2K_CJ_20150113_TDC_IOP_OV              | 00:01:38 | 1.75 GB   | 4                    | 1.85         | c90186a7-e971-4129-aab6    |
|                    | SMPTE_TST-B1P_S_EN-EN-CCAP_51+H-VI_2K_ISDCF_20151123_DPPT_SMPTE      | 00:01:04 | 473.52 MB | 4                    | 2.38695      | 0f404021-652a-4cca-8a7e-   |
|                    | ACFrenchCo1_ADV-1_S-F_51_2K_20160526_SMPTE_OV                        | 00:01:09 | 754.63 MB | 1                    | 2.38695      | 7bb508a1-2078-46f2-93b2-   |
|                    | Amadeus_RTG-F_F_EN-XX_UK-15_2K_20170207_SDC_IOP_OV                   | 00:00:10 | 11.05 MB  | 1                    | 1.85         | cdfd4352-f644-4140-9b48-   |
|                    | HansZimBonusEng_SHR_F_EN-XX_51_2K_20170907_ECL_IOP_OV                | 00:10:57 | 4.85 GB   | 4                    | 1.85         | 1a5fade8-cc68-40b6-a0fa-6  |
|                    | STA-SPR-EXP-WOR_ADV_F_EN-XX_51_2K_SPO_20130320_FKI                   | 00:00:32 | 08        | 1                    | 1.85         | 8950f33b-8d27-4f97-8dc0-   |
|                    | WonderWheel_TLR-1_S_EN-IX_US-GB_51_2K_AMZ_20170929_SPP_IOP_OV        | 00:01:33 | 1.89 GB   | 1                    | 2.39         | b51ff49a-fa3f-48d2-8c42-f  |
|                    | 1945_TLR-2_S_HU-EN_51_2K_MEN_20170817_CC_OV                          | 00:02:10 | 1.55 GB   | 4                    | 2.39         | d2ade5b7-89e6-4f32-8a50-   |
|                    | FirstDegreeEnc_SHR-2D_F_EN-XX_US_51_2K_ST_20150325_DSI_IOP_OV        | 00:24:42 | 35.56 GB  | 1                    | 1.85         | 2f94d8e9-824a-4bd7-b065-   |
|                    | MIRAGE_SHR_F_EN-XX_US_20_2X_20140113_IDC_OV                          | 00:09:53 | 8.74 GB   | 4                    | 1.85         | 657e82af-a52e-4a03-a052    |
|                    | BrkfastTiffany_ADV-1_F-178_51_2K_20160407_SMPTE_OV                   | 00:01:26 | 1.04 GB   | 1                    | 1.85         | da9bc5ce-55be-417f-8208-   |
|                    | DisasterArtist_TSR_F-239_EN-XX_US-GB_51_2K_A24_20170717_SS1_OV       | 00:01:32 | 2.18 GB   | 1                    | 1.85         | a4541f42-f92c-4448-a485-   |
|                    | Black10Secs_XSN_C_XX-XX_ES_00_2K_YBA_20130623_YBA_IOP_OV             | 00:00:10 | 186.71 KB | 1                    | 1.85         | 29d0e49a-b78e-4671-83d1    |
|                    | CestSiBon_TSR-1_S_KO-en_INT_20_2K_CJ_20150113_TDC_IOP_OV             | 00:01:38 | 2.12 GB   | 1                    | 2.39         | f40b26df-dd78-4de7-b271-   |
|                    | BMH_TSR-1_F_EN-XX_51_2K_WG_20170307_BOP_IOP_OV                       | 00:01:19 | 1.36 GB   | 1                    | 1.85         | 0b9ce4ea-1148-402a-8adf-   |
|                    | BMH_TSR-1_S_EN-XX_51_2K_WG_20170307_BOP_IOP_OV                       | 00:01:19 | 1.40 G8   | 1                    | 2.39         | 5f141991-7a8e-4bba-b125    |
|                    | PARAISO_SHR_F_QSM-EN-OCAP_51_2K_20120807_IDC_OV                      | 00:09:54 | 08        | 1                    | 1.85         | 810012a1-1443-4a4b-84df-   |
|                    | Sync Test V2.1 (smpte), (SUB)                                        | 00:00:50 | 08        | (7)                  | 1.8963       | cbcee6e8-013f-40fa-927c-0  |
|                    | Sync lest v2.1 (smpte) (SUB, CRYPT)                                  | 00:00:50 | 08        |                      | 1.8963       | 998408be-3270-4977-a281    |
|                    | Lacuevasagrada_SHR-1_S_ES-XX_ES-AA_51_2K_ALP_20150312_IOP_OV         | 00:15:54 | 19.17 GB  |                      | 2.39         | 699306a4-8cbc-4db0-9e24    |
|                    |                                                                      | 00:00:05 | 40.35 MB  |                      | 1.85         | neeb5cou-uta2-4abt-9227-   |
|                    | INC SMPTE_TST-628_S_EN-EN-CCAP_71+1E-V1_2K_ISOCP_20151123_DPPT_SMPTE | 00:01:04 | 491.58 MB | /                    | 2.38695      | 29e 1a00b-0e 19-4d5b-a 1d6 |
|                    | all CPL features trailers advertisement policies others SPL          |          |           |                      |              |                            |

While in the Content/SPL tabs, select "New SPL".

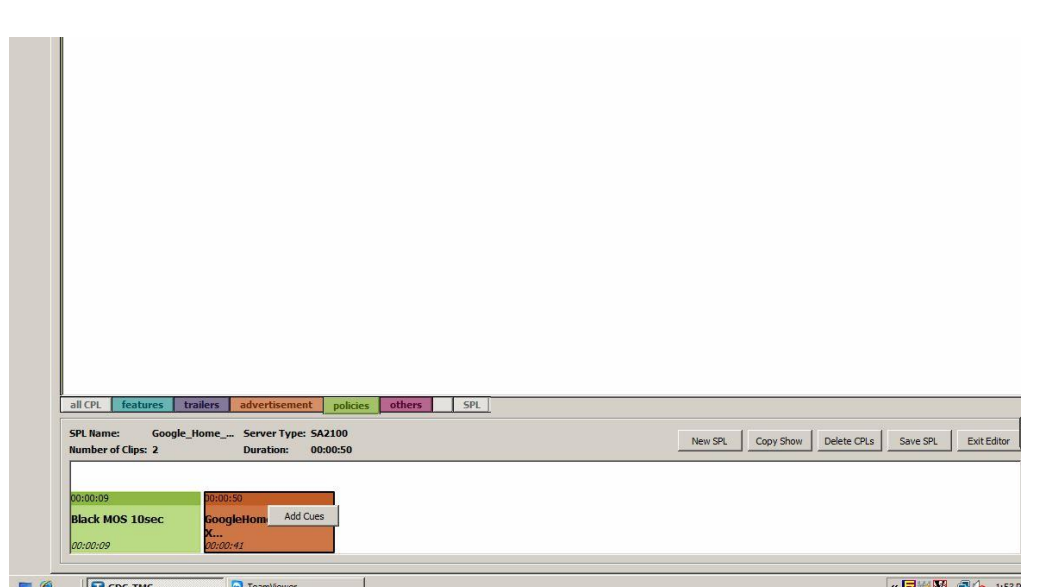

Drag and drop your media into the timeline at the bottom of the screen, then once the Google Home spot has been placed, right-click on it. Click on "Add Cues".

## Step 2: Select the Mid/Trailer lighting cue

After confirming your server type, locate the appropriate cue to bring lights to half in the auditorium (this can many possible names, including "Lights Mid", "Trailer Lights", "Credits", etc. Then press "OK".

| hoose one screen:<br>Labels                                                                                                    | Screen1 |   |
|----------------------------------------------------------------------------------------------------|---------|---|
| CREDITS<br>dvd flat<br>dvd start<br>FEATURE<br>FIRE_ALARM<br>Flat Cue<br>LAMP ON<br>PAUSE<br>PLAY<br>Scope Cue<br>SHOW END<br>SHOW START FLAT |         | × |
| Select All                                                                                                    |         |   |

## Step 3: Set the timecode for the cue

A new dialog box will appear. Highlight the right (seconds) column and click the Up arrow until the timecode for the cue is 33 seconds. Press "OK".

|          | End Fra              | ame No: 792 CRED | ITS | • |
|----------|----------------------|------------------|-----|---|
| Add Cue  | Delete Cue Marker    |                  |     |   |
| ïme Code | Automation Cue Label | Description      |     |   |
|          |                      |                  |     |   |
|          |                      |                  |     |   |
|          |                      |                  |     |   |
|          |                      |                  |     |   |
|          |                      |                  |     |   |
|          |                      |                  |     |   |
|          |                      |                  |     |   |

Continue composing your show as normal, then save it.